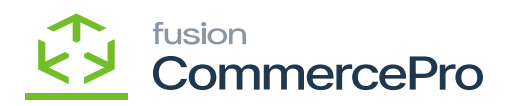

## Ignore Blanks

You can create a customer without email Id if the **[Ignore Blank]** radio button is enabled.

- 1. You need to navigate to the customer screen.
- 2. Create the customer ID.
- 3. Select [Customer status] from the drop-down,
- 4. Click on the [Billing] tab and disable the check box for [Send Dunning Letters by Email].

| <b>Q</b> Acumatica      | Search Q. O Revision Two Products Violates Violates Vi    | 11/20/2023<br>12:11.4M | 0       | 💄 admin a  | dmin 🗸  |
|-------------------------|----------------------------------------------------------------------------------------------------|------------------------|---------|------------|---------|
| Favorites               | Customers<br>SWETHA - Swetha                                                                                                    | NOTES FI               | LES CUS | TOMIZATION | TOOLS * |
| 🕑 Data Views            | す 20 回 う + 10 D × K < > > N VIEWACCOUNT …                                                                                                    |                        |         |            | •       |
| Time and Expenses       | Customer ID: SWETHA      P Ealance 0.00     Customer Status: Active      Prepayment Ealance 0.00     Customer Class      Active 0.00     Prepayment Ealance 0.00                                                                                                    |                        |         |            |         |
| Finance                 | GENERAL FINANCIAL BEILLING SHIPPING LOCATIONS PRYMENT METHODS CONTACTS BALESPERSONS ATTRIBUTES ACTIVITIES GLACCOUNTS KENSUM COMMERCI                                                                                                    | MAILING & PRI          |         | RDER SUMMA | RY II   |
| \$ Banking              | BILI-TO ADDRESS PARENT INFO                                                                                                    |                        |         |            |         |
| Projects                | Override Parent Account P  ADDRESS LOOKUP  Consolidate Balance                                                                                                    |                        |         |            |         |
| Payables                | Address Life 1: Consolidate Statements Address Life 2: Ghare Credt Policy                                                                                                    |                        |         |            |         |
| Receivables             | City: PRINT AND EMAIL SETTINGS                                                                                                    |                        |         |            |         |
| Customization           | Postal Code:                                                                                                    |                        |         |            |         |
| Sales Orders            | BLL-TO INFO Statement Type: Open item v                                                                                                    |                        |         |            |         |
| Purchases               | Account Name: Swetha DEFAULT PRYMENT METHOD Attention: Default Payment Method: CHECK - Check                                                                                                    |                        |         |            |         |
| Inventory               | Business 1 Cash Account<br>Business 2 Card/Account Ntr:                                                                                                    |                        |         |            |         |
| 2 <sup>\$</sup> Payroll | Fax Payment Method Details Email:  Binal:  Binal:  Bin |                        |         |            |         |
| Dashboards              | Viet: C                                                                                                    |                        |         |            |         |
| Commerce Connec         |                                                                                                    |                        |         |            |         |
| 🔆 Kensium License       |                                                                                                    |                        |         |            |         |
| <                       |                                                                                                    |                        |         |            |         |

## Disable the radio button

- 1. Click on [save].
- 2. You can view that [Account Mail] displays no errors.

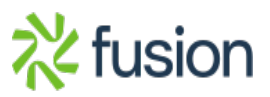

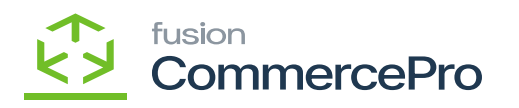

| <b>Q</b> Acumatica      | Search                                                        | ৎ গু                                     |                                                                                      |                          |                            | Revision Two Products<br>Products Wholesale | 11/20/2023<br>12:11 AM | ල 💄 admin ad  | imin 🗸  | Q. |
|-------------------------|---------------------------------------------------------------|------------------------------------------|--------------------------------------------------------------------------------------|--------------------------|----------------------------|---------------------------------------------|------------------------|---------------|---------|----|
| Favorites               | Customers<br>SWETHA - Swetha                                  |                                          |                                                                                      |                          |                            |                                             | NOTES FILES            | CUSTOMIZATION | TOOLS . | 0  |
| C Data Views            | € □ 0 +                                                       | + в о~ к «                               | >>> VIEWACCOUN                                                                       | «π ···                   |                            |                                             |                        |               |         | •  |
| Time and Expenses       | Customer ID:     Customer Status:     Customer Class:     LOG | CETHA<br>Sve<br>CAL - Domestic Customers | P     Balance:       ✓     Prepayment Balance:       P     Ø       Retained Balance: | 0.00<br>0.00<br>0.00     |                            |                                             |                        |               | ^       | +  |
| Finance                 | GENERAL FINANCIAL                                             | BILLING SHIPPING                         | LOCATIONS PAYMENT METHO                                                              | DS CONTACTS SALESPERSONS | ATTRIBUTES ACTIVITIES GLAC | COUNTS KENSIUM COMMERCE                     | MAILING & PRINTING     | ORDER SUMMARY | 4       |    |
| \$ Banking              | ACCOUNT INFO                                                  |                                          | PRIMARY CONTACT                                                                      |                          |                            |                                             |                        |               |         |    |
| Projects                | Account Name     Website(s):                                  | wetha                                    | Vame:                                                                                | First Name Last Name     |                            |                                             |                        |               |         |    |
| Payables                | ACCOUNT ADDRESS                                               | DDRESS LOOKUP                            | Email:<br>Business 1 v                                                               |                          |                            |                                             |                        |               |         |    |
| Receivables             | Address Line 1:<br>Address Line 2:                            |                                          | Cell v                                                                               |                          |                            |                                             |                        |               |         |    |
| 🖨 Customization         | City:<br>State:                                               |                                          | م.                                                                                   |                          |                            |                                             |                        |               |         |    |
| Sales Orders            | Country:                                                      | IS - United States of America            | Q                                                                                    |                          |                            |                                             |                        |               |         |    |
| Purchases               | ADDITIONAL ACCOUNT INFO<br>Business 1 v                       | >                                        |                                                                                      |                          |                            |                                             |                        |               |         |    |
| D Inventory             | Fax v                                                         |                                          |                                                                                      |                          |                            |                                             |                        |               |         |    |
| 2 <sup>\$</sup> Payroll | Account Email:<br>Web:                                        |                                          | 2<br>2                                                                               |                          |                            |                                             |                        |               |         |    |
| Dashboards              | Ext Ref Nbr:                                                  |                                          |                                                                                      |                          |                            |                                             |                        |               |         |    |
| Commerce Connec         |                                                               |                                          |                                                                                      |                          |                            |                                             |                        |               |         |    |
| 🔆 Kensium License       |                                                               |                                          |                                                                                      |                          |                            |                                             |                        |               |         | Ø  |
|                         |                                                               |                                          |                                                                                      |                          |                            |                                             |                        |               |         | \$ |

## No Error

You cannot create a customer without email Id if the **[Ignore Blank]** radio button is disabled.

1. If you create a customer, it will through an error message in [ACCOUNT EMAIL].

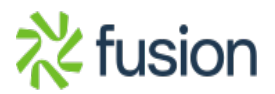

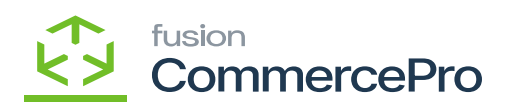

| • Acumatica            | SearchQ.                                                                                                    | Revision Two Products<br>Products Retail | 11/20/2023<br>12:11 AM | 💿 💄 admin ad  | min 🗸   | Q, |
|------------------------|----------------------------------------------------------------------------------------------------|------------------------------------------|------------------------|---------------|---------|----|
| Favorites              | Customers<br>SWEETY - Sweety M                                                                                                    |                                          | NOTES FILES            | CUSTOMIZATION | TOOLS . | 0  |
| 🕑 Data Views           | $\leftarrow$ 5 $\square$ $\circ$ + $\square$ $\bigcirc$ $\vee$ K $<$ $\rightarrow$ $\rightarrow$ VIEW ACCOUNT $\cdots$                                                                                                    |                                          |                        |               |         | 0  |
| 🝈 Time and Expenses    | Customer ID: 59YEETY - Severity M /> Balance: 0.00     Customer Status: Actve      Prepayment Balance: 0.00                                                                                                    |                                          |                        |               | î       | +  |
| Finance                | OGENERAL FINANCIAL OBILING BHIPPING LOCATIONS PRIVIENT METHODS CONTACTS SALESPERSONS ATTRBUTES ACTIVITIES OF                                                                                                    | ACCOUNTS KENSIUM COMMERCE                | MAILING & PRINT        | ING           | 22      |    |
| \$ Banking             | ACCOUNT INFO PRIMARY CONTACT                                                                                                    |                                          |                        |               |         |    |
| Projects               | Account Name     First Name     Last Name     Vebste(s):     Job Title:                                                                                                    |                                          |                        |               |         |    |
| Payables               | ACCOUNT ADDRESS Email C                                                                                                    |                                          |                        |               |         |    |
| Receivables            | Address Line 1: Cell ~ Cell ~                                                                                                    |                                          |                        |               |         |    |
| Customization          | City Dataset Dataset Datas<br>Ataset Dataset Dataset Dataset Dataset Dataset Dataset Dataset Dataset Dataset Dataset Dataset Dataset Dataset Dataset Dataset Dataset Dataset Dataset Dataset Dataset Dataset Dataset Dataset Dataset Dataset Dataset Dataset Dataset Data |                                          |                        |               |         |    |
| Z Sales Orders         | Postal Color:<br>* Country: US - United States of America D                                                                                                    |                                          |                        |               |         |    |
| Purchases              | Business 1 v                                                                                                    |                                          |                        |               |         |    |
| linventory             | Busines 2 v<br>Fax v                                                                                                    |                                          |                        |               |         |    |
| 2 <sup>8</sup> Payroll | Account Einel                                                                                                    |                                          |                        |               |         |    |
| Dashboards             | Ernere:                                                                                                    |                                          |                        |               |         |    |
| Commerce Connec        |                                                                                                    |                                          |                        |               |         |    |
| Kensium License        |                                                                                                    |                                          |                        |               |         | C  |
| /                      |                                                                                                    |                                          |                        |               |         | 63 |
|                        |                                                                                                    |                                          |                        |               |         | ŝ  |

Error

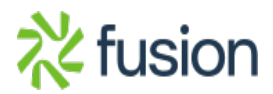